## TimeCode Sync in Premiere Pro

| Sour | rce: | (nc | ə cliş | os)    | Project: P1 Proj | ect : | Bin: 01 Ray | v Scene 001 | Me | dia Browser |                |  |  |
|------|------|-----|--------|--------|------------------|-------|-------------|-------------|----|-------------|----------------|--|--|
| Č.   |      |     |        | ct.prp |                  |       |             |             |    |             |                |  |  |
| م    |      |     |        |        |                  | 2     | 3           |             |    |             |                |  |  |
|      |      |     |        |        |                  |       |             | Media Start |    | Media End   | Media Duration |  |  |
|      |      |     | -      |        |                  |       |             |             |    |             |                |  |  |
|      |      |     |        | ì      | Audio            |       |             |             |    |             |                |  |  |
|      |      |     |        | Ì      | Footage          |       |             |             |    |             |                |  |  |
|      |      |     | 1      |        | Raw Scene 002    |       |             |             |    |             |                |  |  |
|      |      |     | -      |        | Raw Scene 003    |       |             |             |    |             |                |  |  |
|      |      |     | •      |        | Raw Scene 004    |       |             |             |    |             |                |  |  |
|      |      |     | 1      |        | Raw Scene 005    |       |             |             |    |             |                |  |  |
|      |      |     | •      |        | Merged Scene 001 |       |             |             |    |             |                |  |  |
|      |      |     | -      |        | Merged Scene 002 |       |             |             |    |             |                |  |  |
|      |      |     | •      |        | Merged Scene 003 |       |             |             |    |             |                |  |  |
|      |      |     | -      |        | Merged Scene 004 |       |             |             |    |             |                |  |  |
|      |      |     |        |        | Merged Scene 005 |       |             |             |    |             |                |  |  |
|      |      |     | -      |        | Deliverables     |       |             |             |    |             |                |  |  |
|      |      |     | -      |        | Sequences        |       |             |             |    |             |                |  |  |
|      |      |     |        |        |                  |       |             |             |    |             |                |  |  |

1. Import all your .r3d and .wav files into the appropriate bins (EX. Raw Scene > Audio)

- 2. Once media has been organized into appropriate bins, you're now ready to start merging audio and footage
- 3. Open Raw Scene 001 Bin into its own window by double-clicking.
- 4. Then, hit Media Start to organize your files by start time.

| _    |                     | _             |                |           |  |  |  |
|------|---------------------|---------------|----------------|-----------|--|--|--|
| Sour |                     | Bin: 01 Raw S | Scene 001 = Me |           |  |  |  |
| Č.   |                     |               |                |           |  |  |  |
| 2    |                     |               | $\frown$       |           |  |  |  |
|      |                     | Frame Rate    |                | Media End |  |  |  |
|      | 🖌 🖿 Audio           |               |                |           |  |  |  |
|      |                     |               | 00;00;00;00    |           |  |  |  |
|      |                     |               |                |           |  |  |  |
|      |                     |               |                |           |  |  |  |
|      |                     |               |                |           |  |  |  |
|      |                     |               |                |           |  |  |  |
|      |                     |               |                |           |  |  |  |
|      |                     |               |                |           |  |  |  |
|      | 👻 🛅 Footage         |               |                |           |  |  |  |
|      | A011_C001_1010AH_0  |               |                |           |  |  |  |
|      | A011_C001_1010AH_0  |               |                |           |  |  |  |
|      | A011_C002_1010K9_00 |               |                |           |  |  |  |
|      | A011_C002_1010K9_00 |               |                |           |  |  |  |
|      |                     |               |                |           |  |  |  |

5. To merge Audio and Footage, highlight both files by pressing Command and clicking the corresponding .r3d and .wav.

| 🛩 🖿 Audio           |              |                   |               |     |  |  |  |
|---------------------|--------------|-------------------|---------------|-----|--|--|--|
|                     | 00,00.00.00  | 00.00:13:25       | 00.03:13:26   | _   |  |  |  |
|                     | 02 Cut       |                   |               |     |  |  |  |
|                     | OD Copy      |                   |               |     |  |  |  |
|                     | 02 Paste     |                   |               |     |  |  |  |
|                     | 00; Clear    |                   |               | _   |  |  |  |
|                     | 00 Duplicate | 0                 |               |     |  |  |  |
|                     | 00 Hide      |                   |               |     |  |  |  |
| Y 🛅 Footage         | View Hid     | lden              |               |     |  |  |  |
|                     | 16           |                   |               |     |  |  |  |
| A011_C001_1010AH_0  | 16 Modify    |                   |               | · • |  |  |  |
| A011_C002_1010K9_00 | 16: Source s |                   |               |     |  |  |  |
| A011_C002_1010K9_00 | 16 New Bin   | From Selection    |               |     |  |  |  |
| A011_C003_101050_00 | 16 New Seq   | equence From Clip |               |     |  |  |  |
| A011_C004_10106l_00 | 16 Speed/D   | uration           |               | 2   |  |  |  |
| A011_C005_1010L8_00 | 16           |                   |               | - 2 |  |  |  |
| A011_C005_1010L8_00 | 16 Audio Ga  | in                |               |     |  |  |  |
|                     | Open in 5    | Source Monitor    |               |     |  |  |  |
|                     | Open in '    | Timeline          |               |     |  |  |  |
|                     | Open Pro     |                   |               |     |  |  |  |
|                     | Link Med     | fia               |               |     |  |  |  |
|                     | Make Off     | fine              |               |     |  |  |  |
|                     | Proxy        |                   |               | >   |  |  |  |
|                     | Merge C      | lips              |               |     |  |  |  |
|                     | Create M     | fulti-Camera Sou  | irce Sequence |     |  |  |  |
|                     | Disable S    | Source Clip Effec | ts            |     |  |  |  |
|                     | Label        |                   |               | >   |  |  |  |
|                     |              |                   |               |     |  |  |  |

- 6. Merge clips by using the computer's shortcut or by RT-clicking and pressing the Merge Clips option
- 7. A "Merge Clips" window will pop up. <u>Select "Timecode" for the synchronize point.</u> Then re-name your new file as usual.

| Fo | otage |  |  |  |             |                |                |   |
|----|-------|--|--|--|-------------|----------------|----------------|---|
|    |       |  |  |  | 00:00:58:14 |                | Merge Clips    |   |
|    |       |  |  |  | 00:01:29:16 |                | marge enpo     |   |
|    |       |  |  |  |             | Name: 1_1      |                |   |
|    |       |  |  |  |             |                |                |   |
|    |       |  |  |  |             | O In Points    |                |   |
|    |       |  |  |  |             | O Out Points   |                |   |
|    |       |  |  |  |             | Timecode       | Ignore Hours   |   |
|    |       |  |  |  |             |                |                |   |
|    |       |  |  |  |             |                |                |   |
|    |       |  |  |  |             | O Audio .      |                |   |
|    |       |  |  |  |             |                |                |   |
|    |       |  |  |  |             | Audio          |                |   |
|    |       |  |  |  |             | Use Audio Time | code From Cup: |   |
|    |       |  |  |  |             |                |                |   |
|    |       |  |  |  |             |                |                |   |
|    |       |  |  |  |             |                |                | 5 |
|    |       |  |  |  |             |                | Cancel OK      |   |
|    |       |  |  |  |             |                |                |   |
|    |       |  |  |  |             |                |                |   |

8. Now, you can organize your new file into the corresponding Merged Scene Bin.

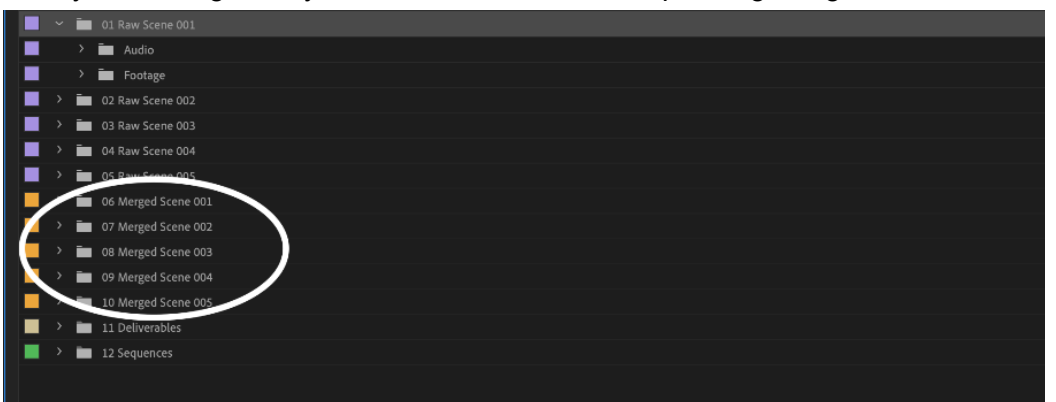

9. Repeat this process for all .r3d and .wav files until you have every merged clip. Then, you can assemble dailes as usual.